## How do I assign internal users to the entrance telephone call group?

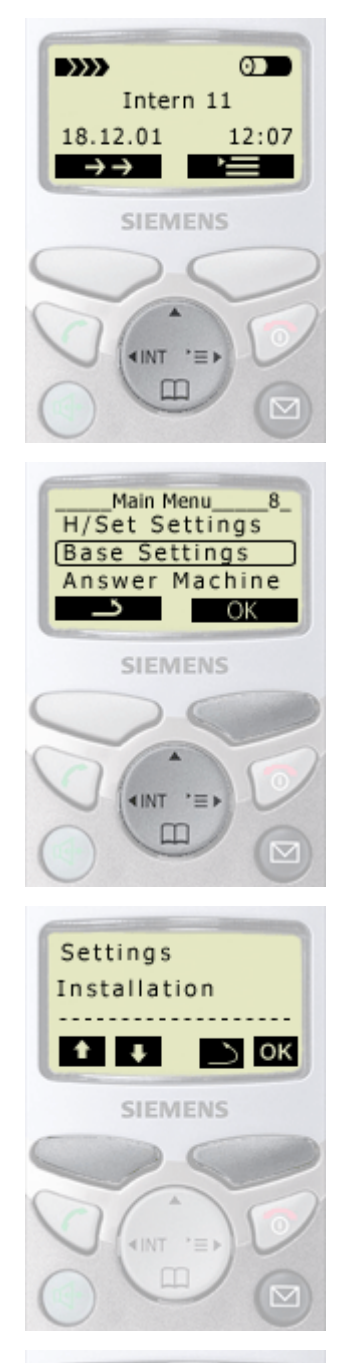

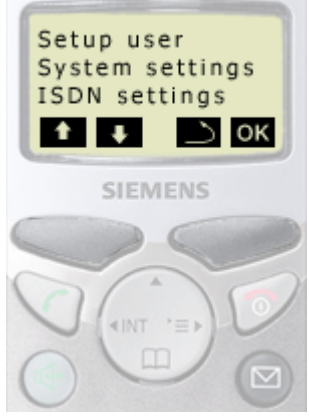

1. Open the menu, press control key (on the dark displayed side).

2. Select "Base Settings", press control key

and confirm with

m

display key <mark>ок</mark>.

3. Select "Settings" with display key ➡ or ➡. Confirm with display key OK.

4. Select "Setup user" with display key ➡ or ➡. Confirm with display key or ➡.

5. Confirm "Setup device" with display key OK.

entrance telephone call group assigning Gigaset 4170 4175 isdn

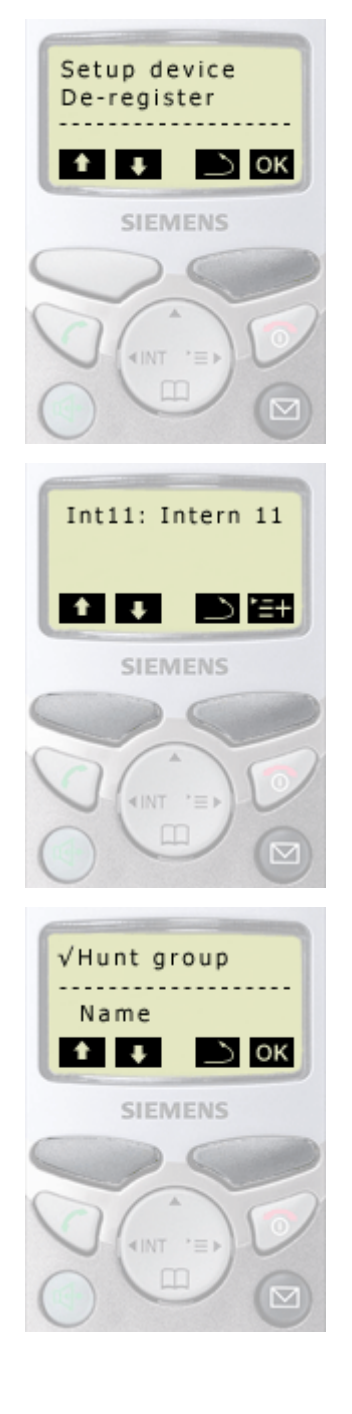

6. Select the internal subscriber with display key 🔽 or 🚺. Confirm with display key 🔄

7. Select "Hunt group" with display key ➡ or ➡. Confirm with display key ➡.

(With check mark ( $\checkmark$ ) in front of menu item = ON, no check mark = OFF)